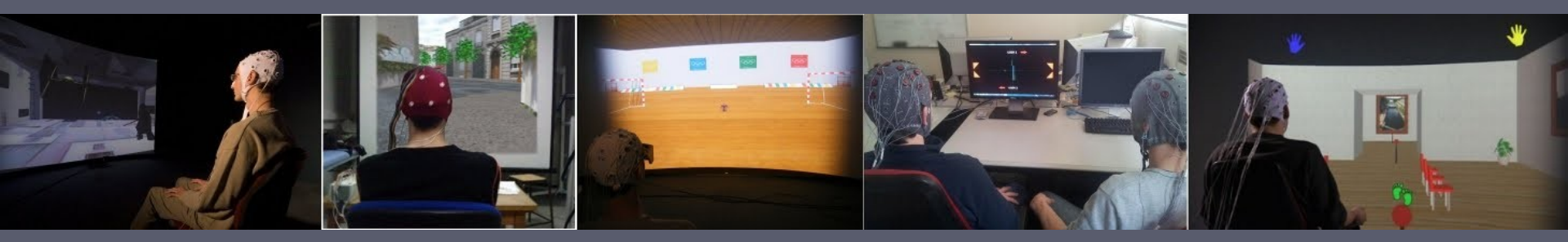

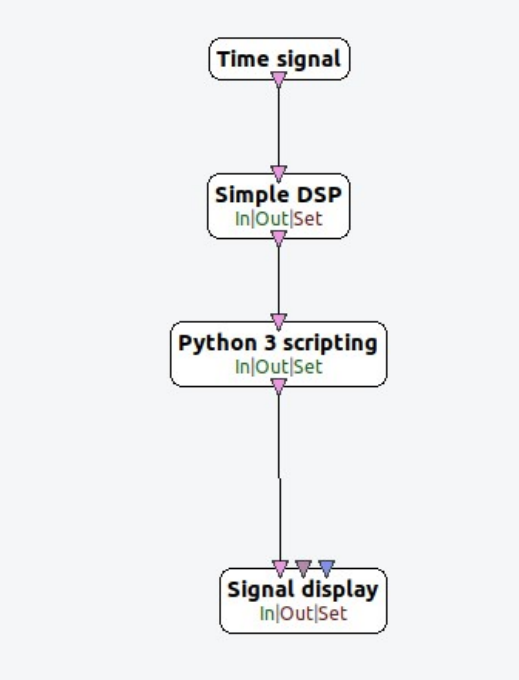

# Prototyping with Python in OpenViBE

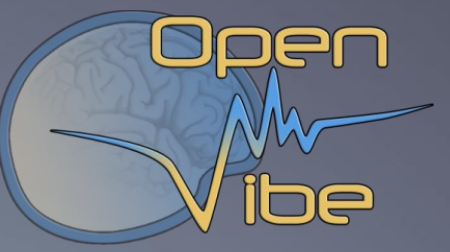

Thomas Prampart,

Inria Rennes Bretagne Atlantique

Innia

# Why Python in OpenViBE ?

• Prototyping:

 Implement a quickly a new box, that can be ported later to C++

- Extending:
  - You can't do what you want with the exisiting boxes
- Reuse of code:
  - You may already have the python implementation of a specific algorithm
- Beware: Python processing will be much slower than its C+ + equivalent

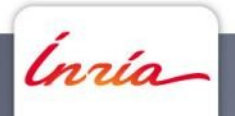

# **Getting started - Designer**

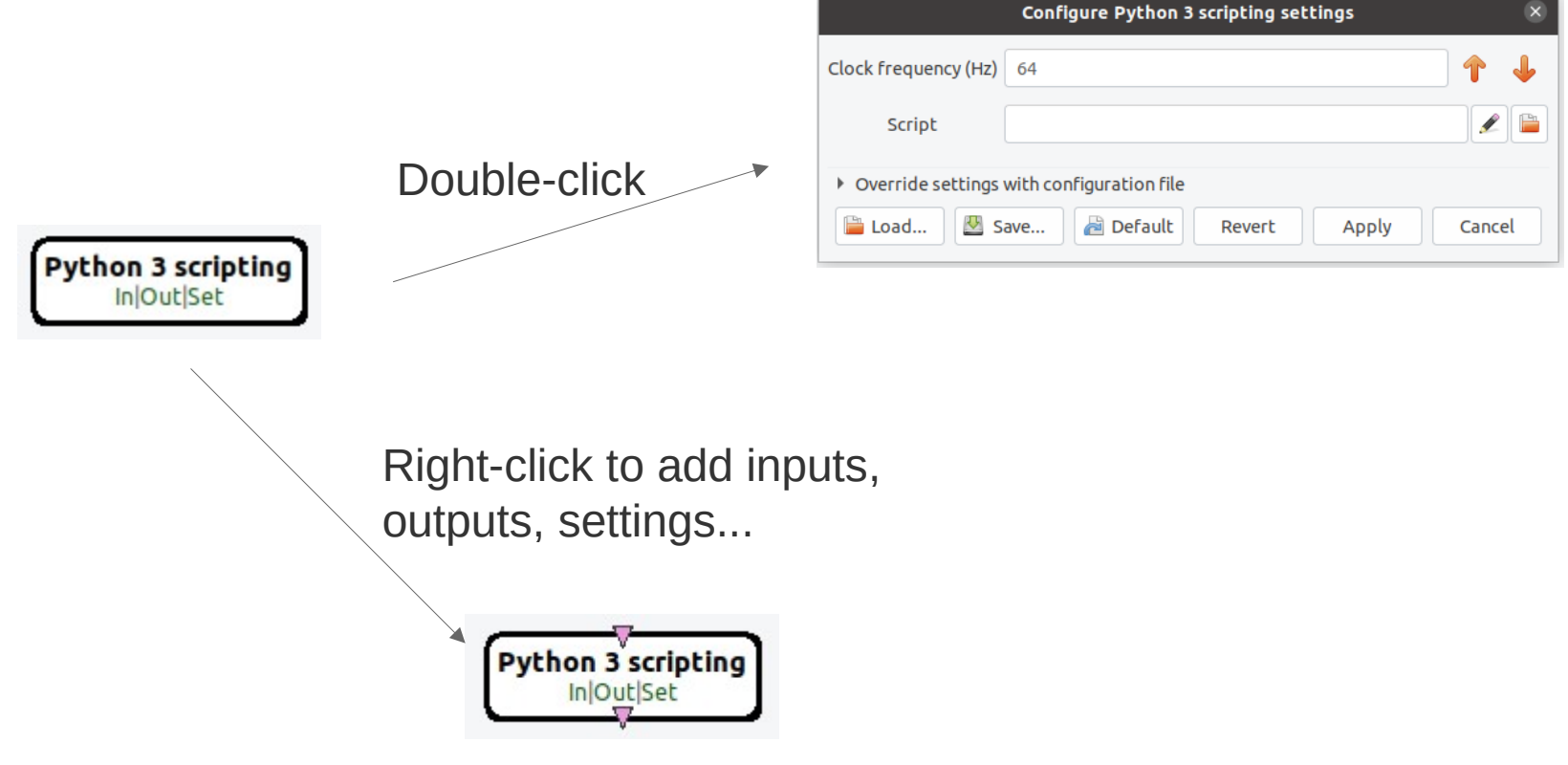

Ready to plug and play !

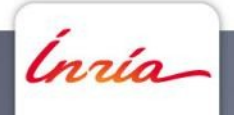

# **Getting started - Script**

What is needed :

- One class inheriting from OVBox
- 3 override methods that OpenViBE will call
- A 'box' variable for the class instance

Note : OpenViBE specific modules are imported automatically.

#### def initialize(self):

- # This method is called once when the scenario is started
- # Initialize class members
- # Maybe send streams Headers

```
def process(self):
```

- # Get Inputs (stimulations, signal or matrix)
- # Process the inputs
- # Generate output (signal, stimulation, display...)

#### def uninitialize(self):

- # Release data
- # Maybe send streams Enders

box = MyOVBox()

Innia

# **Getting started – Python objects**

Stream objects – Inherit OVChunk:

- Signal
  - OVSignalHeader, Buffer, End
- StreamedMatrix
  - OVStreamedMatrixHeader, Buffer, End
- Stimulation
  - OVStimulationHeader, Set, End
- OVBuffer :
  - Deque containing OVChunk objects

Class members :

- self.input : list(OVBuffer)
  - Get chunk of data on input 1: self.input[0].pop()
- self.output : list(OVBuffer)
  - Add chunk of data to output 1 : self.output[0].append(chunk)
- self.setting : dict()
  - Get parameter value : param = self.setting['name']

Note: The **OVSignalBuffer** and **OVStreamedMatrixBuffer** types can be **used as lists to access the data** 

More details on the data types and how to use them on the <u>OpenVibe website</u>.

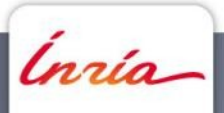

### Step 1 : Create a passthrough script

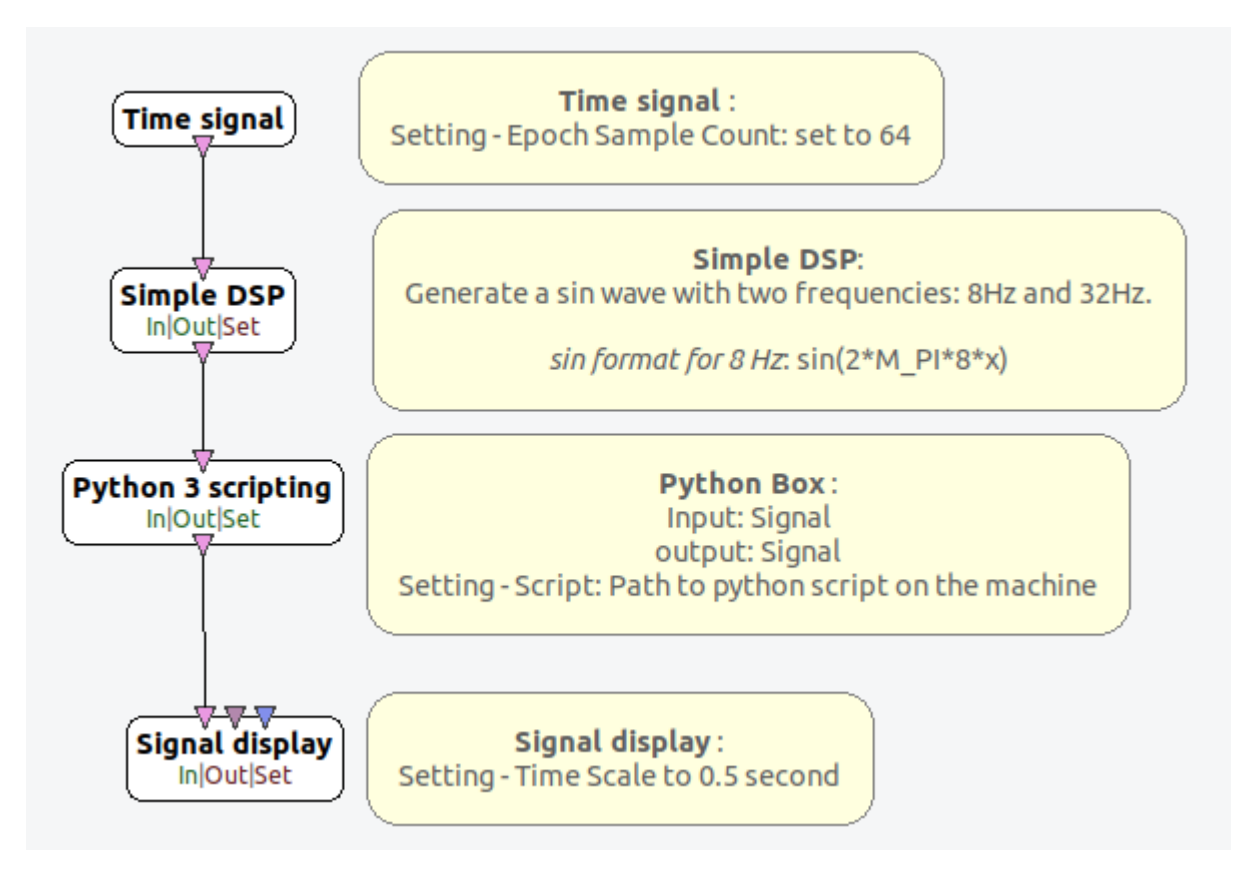

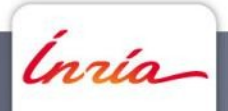

# Step 1 : Create a passthrough script

def initialize(self):

# Declare signal header

self.signalHeader = None

```
def process(self):
    # Loop through input 1 chunks
    # Check if chunk is Header, Buffer or End
    # For each, forward it to output 1
```

def uninitialize(self):
 pass

Tips : You can use print() in order to debug. Anything you print appears in the logs.

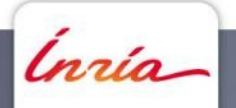

#### **Step 1: Create a passthrough script**

```
class MyOVBox(OVBox):
   def ___init__(self):
        OVBox.__init__(self)
    def initialize(self):
       # Declare signal header
        self.signalHeader = None
   def process(self):
        for chunkIdx in range( len(self.input[0]) ):
           if(type(self.input[0][chunkIdx]) == OVSignalHeader):
                self.signalHeader = self.input[0].pop()
                # Output the same header for signal
                self.output[0].append(self.signalHeader)
            elif(type(self.input[0][chunkIdx]) == OVSignalBuffer):
                chunk = self.input[0].pop()
                # Output signal
                outChunk = OVSignalBuffer(chunk.startTime, chunk.endTime, chunk)
                self.output[0].append(outChunk)
            elif(type(self.input[0][chunkIdx]) == OVSignalEnd):
                self.output[0].append(self.input[0].pop())
```

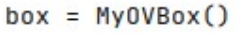

nnia

### **Step 1: Create a passthrough script**

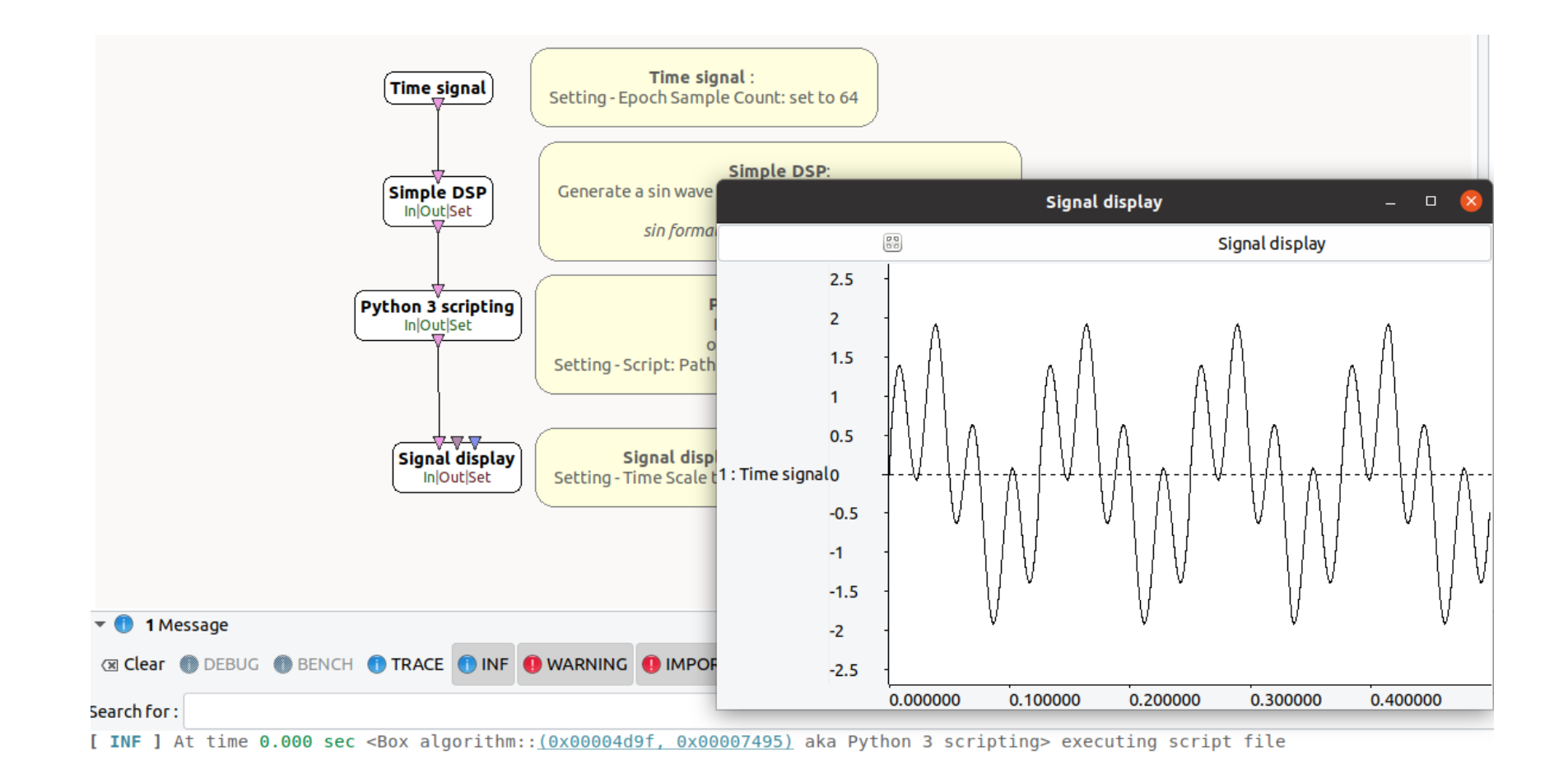

Ínría

- Goal : Remove the 32 Hz component of the signal
- Box update: Add lowCut and highCut Settings to python box to provide a range of frequencies to remove

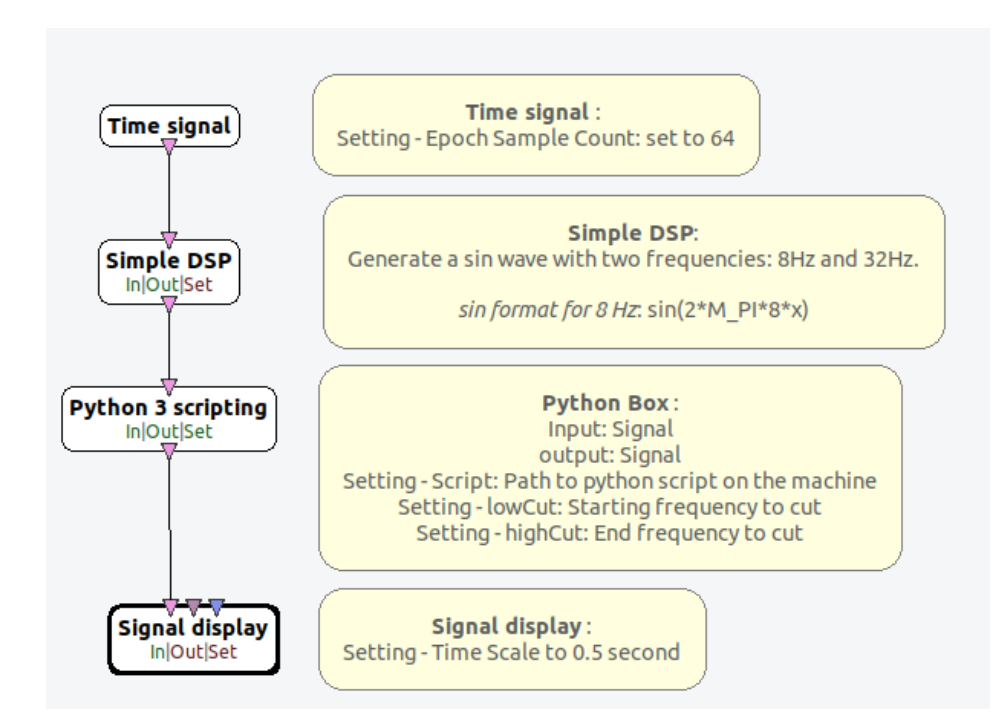

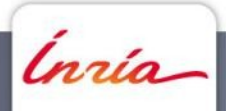

|                                                               | Configure Python 3 scripting settings        |       | 8  |  |
|---------------------------------------------------------------|----------------------------------------------|-------|----|--|
| Clock frequency (Hz)                                          | 64                                           | 1     | ↓  |  |
| Script                                                        | /home/tprampart/workspace/OpenViBE Tuto @ NE | c_ 🖋  |    |  |
| Low cut (Hz)                                                  | 30                                           | 1     | ↓  |  |
| High cut (Hz)                                                 | 34                                           | T     | ↓  |  |
| <ul> <li>Override settings with configuration file</li> </ul> |                                              |       |    |  |
| 朣 Load 💆 Si                                                   | ave 🚵 Default Revert Apply                   | Cance | el |  |

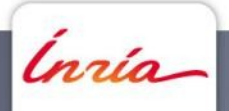

- Use FFT functionalities from numpy:
  - install numpy in terminal: pip3 install numpy
  - Useful functions : numpy.fft.fft(), numpy.fft.fftfreq() & numpy.fft.ifft()

How does a FFT work :

- Estimates spectrum of signal
- The amount of frequency bins in the spectrum depends on the amount of samples processed :

$$FFT_{bins} = \frac{N_{Samples}}{2}$$

- With a sample count of 64, we will have 32 freq. bins
- The actual spectrum will have 64 bins, but split into 32 positive bins and 32 negative bins which mirror each other.

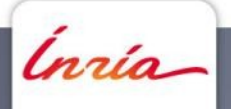

#### def initialize(self):

# Initialize parameters for frequency cuts:

```
# self.lowCut = ...
```

# self.highCut = ...

#### def process(self):

# Loop through input 1 chunks

```
# Check if chunk is Header, Buffer or End
```

# If Header:

# Define FFT frequency bins from Header using the number of samples provided by dimensionSizes member.

# Filter positive frequencies

# Establish frequency bins indexes that need removing

# Forward Header

#### # If Buffer:

# Process FFT on Buffer

# Remove frequency bins needed

# Process inverse FFT

# Output filtered chunk on output 1

# If End:

# Forward End

Innia

#### def initialize(self):

# Declare signal header

self.signalHeader = None

```
# Initialize parameters for frequency cuts:
self.lowCut = int(self.setting['Low cut (Hz)'])
self.highCut = int(self.setting['High cut (Hz)'])
print(f"low cut = {self.lowCut}")
print(f"high cut = {self.highCut}")
```

# initialize FFT frequency bins indexes to cut
self.freqIdxToCut = []

```
def process(self):
```

```
for chunkIdx in range( len(self.input[0]) ):
    if(type(self.input[0][chunkIdx]) == 0VSignalHeader):
        self.signalHeader = self.input[0].pop()
```

```
# Initialize frequency bins and initialize which will be cut
freq = np.fft.fftfreq(self.signalHeader.dimensionSizes[1])
freq = [f * self.signalHeader.samplingRate for f in freq[:len(freq)//2]]
```

for idx, f in enumerate(freq):

```
if int(f) >= self.lowCut and int(f) <= self.highCut:
    self.freqIdxToCut.append(idx)
print(f"indexes to cut: {self.freqIdxToCut}")
```

# Output the same header for signal
self.output[0].append(self.signalHeader)

```
elif(type(self.input[0][chunkIdx]) == OVSignalBuffer):
    chunk = self.input[0].pop()
```

```
# Process FFT: numpy.fft.fft()
fft = np.fft.fft(chunk)
```

```
# Remove frequencies
for i in self.freqIdxToCut:
    fft[i] = 0.0
    fft[-i] = 0.0
```

# Inverse FFT: numpy.fft.ifft()
filteredSignal = np.fft.ifft(fft)

```
# Output signal
```

outChunk = OVSignalBuffer(chunk.startTime, chunk.endTime, filteredSignal)
self.output[0].append(outChunk)

elif(type(self.input[0][chunkIdx]) == OVSignalEnd): self.output[0].append(self.input[0].pop())

```
Ínría_
```

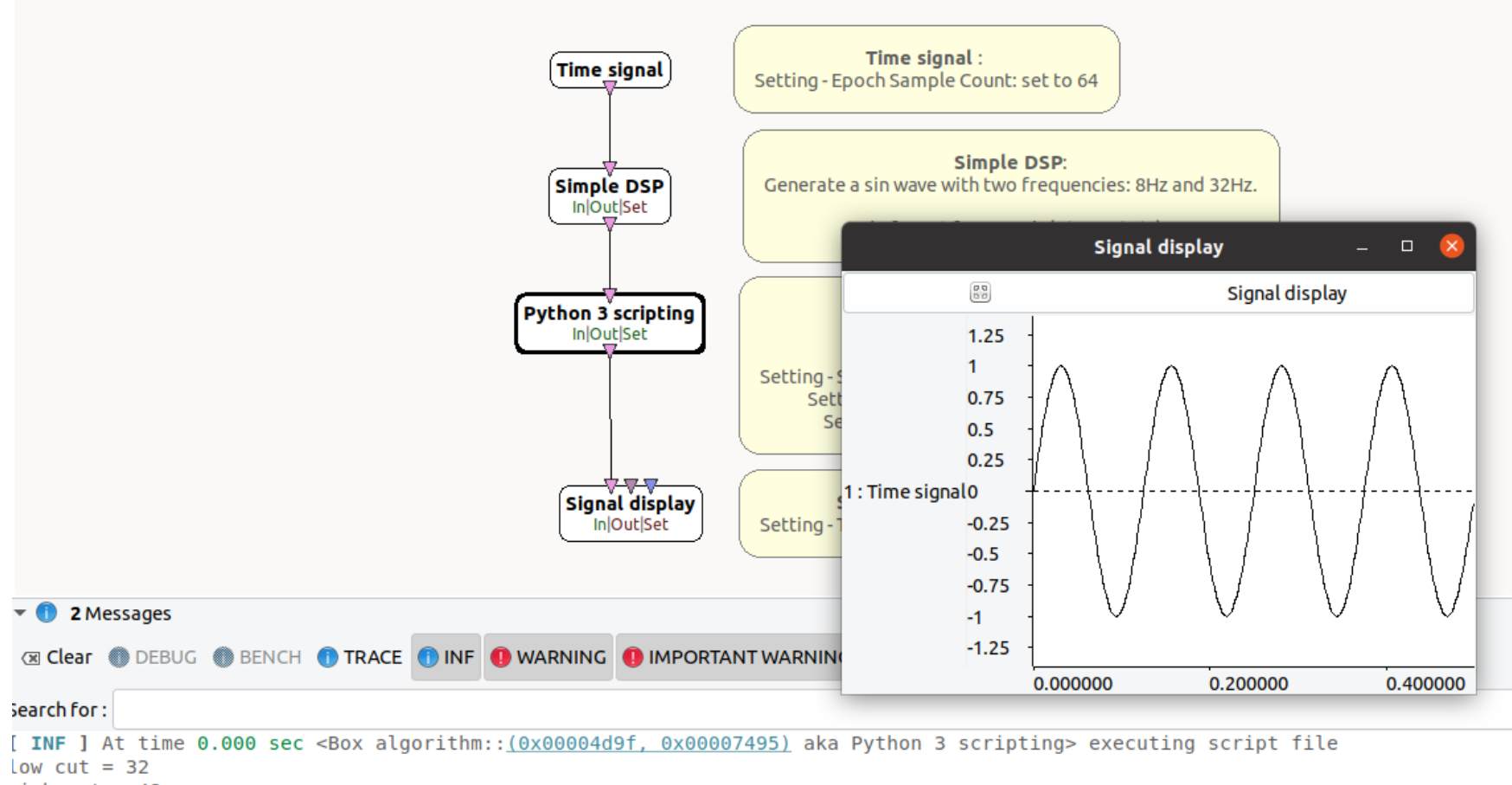

nigh cut = 48

[ INF ] At time 0.000 sec <Box algorithm::(0x00004d9f, 0x00007495) aka Python 3 scripting> indexes to cut: [4, 5, 6]

Ínría

### **Step 3: Control band cut**

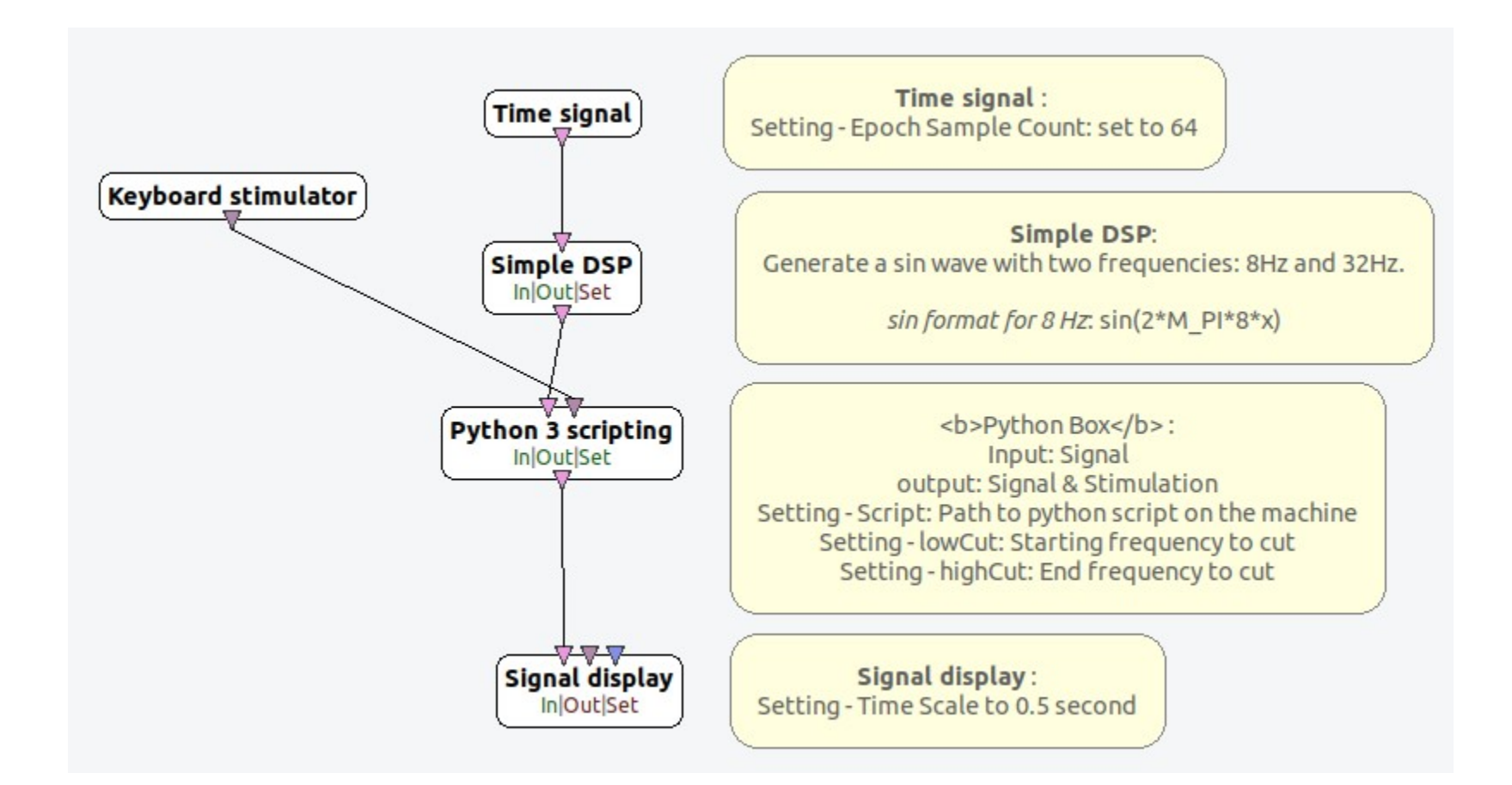

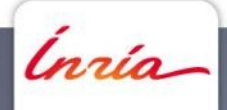

### **Step 3: Control band cut**

Code addition for initialize and process methods.

def initialize(self):

# Initialize flag to activate the process filtering

| def | process(self):                                                     |  |  |
|-----|--------------------------------------------------------------------|--|--|
|     | # Loop through input 2 chunks                                      |  |  |
|     | # Activate filtering when receiving stim ID 33025 (keyboard 'a')   |  |  |
|     | # Deactivate filtering when receiving stim ID 33026 (keyboard 'z') |  |  |

Finally: You can the use the flag to either send filter the signal or just pass it through

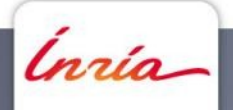

### **Step 3: Control band cut**

#### def initialize(self):

# Initialize flag to activate the process filtering
self.filterOn = False

# Declare signal header
self.signalHeader = None

```
# Initialize parameters for frequency cuts:
self.lowCut = int(self.setting['Low cut (Hz)'])
self.highCut = int(self.setting['High cut (Hz)'])
print(f"low cut = {self.lowCut}")
print(f"high cut = {self.highCut}")
```

```
# initialize FFT frequency bins indexes to cut
self.freqIdxToCut = []
```

```
def process(self):
```

```
for chunkIdx in range( len(self.input[1]) ):
    if(type(self.input[1][chunkIdx]) == 0VStimulationSet):
        stimSet = self.input[1].pop()
        for stim in stimSet:
            if stim.identifier == 33025:
                self.filterOn = True
                if atim identifier == 33024;
```

if stim.identifier == 33026:

```
self.filterOn = False
```

```
for chunkIdx in range( len(self.input[0]) ):
    if(type(self.input[0][chunkIdx]) == 0VSignalHeader):
        self.signalHeader = self.input[0].non()
```

```
elif(type(self.input[0][chunkIdx]) == OVSignalBuffer):
    chunk = self.input[0].pop()
```

```
if self.filterOn == False:
```

```
outChunk = chunk
```

else:

```
# Process FFT: numpy.fft.fft()
```

fft = np.fft.fft(chunk)

nain

#### Thank you for your attention !

Thomas Prampart thomas.prampart@inria.fr

openvibe.inria.fr

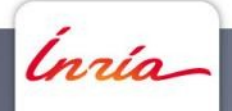